| 承認者の<br>ケース(                                                                                                    | )ルートを変<br>〕(承認者を                               | 更する方法<br>追加する)                                                      |                                                                                                  |            |
|----------------------------------------------------------------------------------------------------|------------------------------------------------|---------------------------------------------------------------------|--------------------------------------------------------------------------------------------------|------------|
| <ul> <li>※ルート変更した後に、</li> <li><sup>保存する</sup></li> <li><sup>申請する</sup></li> <li>を選ぶ直前に変更を</li> </ul>                                                                                                    | を選ぶと設定か<br>行ってください。                            | 「リセットされますので                                                         |                                                                                                  |            |
| 1)申請フォームを開いて画面                                                                                                    | 面上にある╺─゜(                                      | ルートの確認)のアイニ                                                         | コンをクリック                                                                                          | フします       |
| ワークフローシステム 申請フォーム - Google Chrome<br>kenjinkai.createwebflow-cloud.jp/XFV20/anply/spf/apply_form?bdfld=BD202<br>申請する 保存する @ 「「」」「」」「」」「」」「」」」<br>請件名 * 必須 修理・点検願い                                                                                                    | 10420162655497_0000&belongUniqueKey<br>コメントを入力 | r=20210504151257537&initOpen=Y&processUnique                        | Key=1620109022976                                                                                |            |
| ページサムネイル     *       Image: Image: Im | 申請番号<br>2021-00004<br>決数日                      | 起来都<br>修理・点検願い<br>第<br>第<br>日<br>日<br>氏<br>名<br>手書を用 I<br>手書を用 氏名   | f<br>5<br>5<br>5<br>5<br>5<br>5<br>5<br>5<br>5<br>5<br>5<br>5<br>5<br>5<br>5<br>5<br>5<br>5<br>5 | <u> </u>   |
|                                                                                                    | 【修理区分】<br>車両 医療機器<br>【購入年月日】<br>【異常器核・物品名・メーカ  | パソコン関係     事務機     その他       【購入先】     【購入金額】       一、型番】     【数 量】 | <b>D</b> y                                                                                       |            |
| 2)固定のルート画面が表示<br><sup>ルートの確認</sup>                                                                                                    | します                                            |                                                                     |                                                                                                  |            |
| 入力フォームに戻る                                                                                                    |                                                |                                                                     | 元に戻す                                                                                             | ノセット       |
| ●由語者                                                                                                    |                                                |                                                                     |                                                                                                  |            |
| 病院 情報企画室                                                                                                    |                                                | 山元記念病院 情報企画室                                                        |                                                                                                  |            |
|                                                                                                    | <b>B</b>                                       |                                                                     |                                                                                                  |            |
|                                                                                                    |                                                | 山元記念病院 情報企画室室長                                                      | 8∕ ×                                                                                             | <u>گ</u> + |
|                                                                                                    | 8                                              |                                                                     |                                                                                                  |            |
| ● <b>净</b> 総音                                                                                                    |                                                | 山元記念病院 事務長                                                          | 8∕2 ×                                                                                            | Ĉ+         |
|                                                                                                    | (B)                                            |                                                                     |                                                                                                  |            |
|                                                                                                    |                                                | 山元記念病院 院長                                                           | ß                                                                                                | Ĉ+         |
|                                                                                                    | 8                                              |                                                                     |                                                                                                  |            |

# 3)申請者と承認者の間、承認者と承認者の間、承認者と決裁者の間に 別の承認者を追加したい場合 ① 追加したい箇所の人型+をクリックします

| ルートの確認                    |            |                |      |            |
|---------------------------|------------|----------------|------|------------|
| 入力フォームに戻る                 |            |                | 元に戻す | ノセット       |
| <ul> <li>申請者</li> </ul>   |            |                |      |            |
| ┏. 病院 情報企画室               |            | 山元記念病院 情報企画室   |      |            |
| <ul> <li>承認者</li> </ul>   | ß          |                |      |            |
|                           |            | 山元記念病院 情報企画室室長 | ₿⁄ × | Ê+         |
| <ul> <li>● 承認者</li> </ul> | <b>(</b> ) |                |      |            |
|                           |            | 山元記念病院 事務長     | ₿⁄ × | Ĉ+         |
| <ul> <li>▶ 決裁者</li> </ul> | 8          |                |      |            |
|                           |            | 山元記念病院 院長      | ßø   | <u>گ</u> + |
|                           | <b>B</b>   |                |      |            |

#### 4) 下記画面が表示するので、左側の詳細検索を選びます

| 🕑 ワークフローシステム ユーザー検索画面 - Google Chron    | ne                    |                                                        |                                        |                          | -                   |         | ×  |
|-----------------------------------------|-----------------------|--------------------------------------------------------|----------------------------------------|--------------------------|---------------------|---------|----|
| kenjinkai.createwebflow-cloud.jp/XFV20, | /shared/m             | odflow/search?targ                                     | etStatusNodeNo=000                     | 00&targetAddPosition=b   | ack&targetChangeOp= | add&tar | ge |
| ユーザーの検索                                 | 検索結                   | 課                                                      |                                        |                          |                     |         | _  |
| ◉ ルートにいるユーザー                            |                       | I D 🜩                                                  | 名前♥                                    | グループ↓                    | 役職                  |         |    |
| ○ アドレス帳                                 |                       | 22                                                     |                                        | 山元記念病院                   | 院長                  | Î       |    |
| ○ 詳細検索                                  |                       | 43                                                     |                                        | 山元記念病院                   | 事務長                 |         |    |
|                                         |                       | 49                                                     |                                        | 山元記念病院                   | 情報企画室室長             | L       |    |
|                                         |                       | 68                                                     |                                        | 山元記念病院                   | 情報企画室               | •       |    |
|                                         | オプシ                   | /ョン設定                                                  |                                        |                          |                     |         |    |
|                                         | す<br>役<br>ルート3<br>スキッ | 司効期間: ♥日<br>後間権限: □ 後間を<br>変更権限: □ 挿入  <br>ップ承認: ▼ 同一コ | ☆許可する<br>□ 追加 □ 変更 □ 肖<br>Lーザーが連続時に承認? | <sup>川除</sup><br>をスキップする |                     |         |    |
|                                         | 選択し                   | たユーザーを挿入                                               | キャンセル                                  |                          |                     |         | -  |

## 5) 詳細検索画面が開きます

| 3 | ワークフローシステム ユーザー検索画面 - Google Chro      | me —                                                                                    |          | $\times$ |  |
|---|----------------------------------------|-----------------------------------------------------------------------------------------|----------|----------|--|
|   | kenjinkai.createwebflow-cloud.jp/XFV20 | /shared/modflow/search?targetStatusNodeNo=00001&targetAddPosition=back&targetChangeOp=a | add&targ | je       |  |
|   | ユーザーの検索                                | 検索結果                                                                                    |          | _        |  |
|   | ○ ルートにいるユーザー                           |                                                                                         |          |          |  |
|   | ○ アドレス帳                                |                                                                                         |          |          |  |
|   | ◉ 詳細検索                                 |                                                                                         |          |          |  |
|   | <b>ユーザー情報</b><br>ID、姓名、セイメイ            |                                                                                         |          |          |  |
|   | グループ                                   |                                                                                         |          |          |  |
|   | 役職<br>                                 |                                                                                         |          |          |  |
|   | 検索リセット                                 |                                                                                         |          |          |  |
|   |                                        |                                                                                         |          |          |  |

# 6) 左側のユーザー情報か役職にキーワードを入力し、検索を選びます

| 🥑 ワークフローシステム ユーザー検索画面 - Google Chron                                                                       | ne            | S ワークフローシステム ユーザー検索画面 - Google Chro                                                                                                | ome                  |
|----------------------------------------------------------------------------------------------------|---------------|----------------------------------------------------------------------------------------------------|----------------------|
| kenjinkai.createwebflow-cloud.jp/XFV20/                                                                    | /shared/modfl | kenjinkai.createwebflow-cloud.jp/XFV2                                                                                              | 0/shared/modflow/sea |
| ユーザーの検索                                                                                                    | 検索結果          | ユーザーの検索                                                                                                    | 検索結果                 |
| <ul> <li>ルートにいるユーザー</li> <li>アドレス帳</li> <li>詳細検索</li> </ul>                                                |               | <ul> <li>ルートにいるユーザー</li> <li>アドレス帳</li> <li>詳細検索</li> </ul>                                                                        |                      |
| <ul> <li>● 評和快楽</li> <li>ユーザー情報         大島         グループ         役職         検索         リセット     </li> </ul> | 又は            | <ul> <li>s+mut(火糸)</li> <li>ユーザー情報</li> <li>ID、姓名、セイメイ</li> <li>グループ</li> <li>役職</li> <li>副院長</li> <li>技索</li> <li>リセット</li> </ul> |                      |
|                                                                                                    |               |                                                                                                    |                      |

## 7) 検索を選ぶと、画面右側に検索結果(該当する方)が表示します

| 😫 ワークフローシステム ユーザー検索画面 - Google Chr                                                                                                    | rome                                                                                                |                                                                                                    |                                                                                                    |                                                                                                    | – 🗆 ×                   |
|----------------------------------------------------------------------------------------------------|----------------------------------------------------------------------------------------------------|----------------------------------------------------------------------------------------------------|----------------------------------------------------------------------------------------------------|----------------------------------------------------------------------------------------------------|-------------------------|
| kenjinkai.createwebflow-cloud.jp/XFV2                                                                                                    | 20/shared/modflow/searc                                                                             | h?targetStatusNodeNo=00                                                                                              | 001&targetAddPosition=ba                                                                                                    | ack&targetChange                                                                                                    | Op=add&targe            |
|                                                                                                    |                                                                                                    |                                                                                                    |                                                                                                    |                                                                                                    | -                       |
| ユーザーの検索                                                                                                    | · 快究結果                                                                                              |                                                                                                    |                                                                                                    |                                                                                                    |                         |
| ○ ルートにいるユーザー                                                                                                    | I D 🖨                                                                                               | 名前梟                                                                                                    | グループ∳                                                                                                    | 役職                                                                                                    |                         |
| ○ アドレス帳                                                                                                    | 24                                                                                                  |                                                                                                    | 山元記念病院                                                                                                    | 副院長                                                                                                    |                         |
| ● 詳細検索                                                                                                    | 25                                                                                                  |                                                                                                    | 山元記念病院                                                                                                    | 副院長                                                                                                    |                         |
| ユーザー情報                                                                                                    |                                                                                                    |                                                                                                    |                                                                                                    |                                                                                                    |                         |
| ID、姓名、セイメイ                                                                                                    | <u> </u>                                                                                            | 大島                                                                                                    | 山元記念病院                                                                                                    | 副院長                                                                                                    |                         |
| グループ                                                                                                    |                                                                                                    |                                                                                                    |                                                                                                    |                                                                                                    |                         |
| <b>役職</b><br>副院長                                                                                                    | オプション設定<br><br>後閲権限: □-                                                                             | ✓日 後閲を許可する                                                                                                    |                                                                                                    |                                                                                                    |                         |
| 検索リセット                                                                                                    | ルート変更権限: 🗌<br>スキップ承認: 🗹                                                                             | 挿入 🗌 追加 🗌 変更 🗌<br>同一ユーザーが連続時に承認                                                                                      | 削除<br>忍をスキップする                                                                                                    |                                                                                                    |                         |
|                                                                                                    |                                                                                                    |                                                                                                    |                                                                                                    |                                                                                                    |                         |
|                                                                                                    | 選択したユーザーを                                                                                           | 挿入キャンセル                                                                                                    |                                                                                                    |                                                                                                    |                         |
|                                                                                                    |                                                                                                    |                                                                                                    |                                                                                                    |                                                                                                    |                         |
| 8) 追加したい方                                                                                                    | に ✓ をつけ                                                                                             | · て 選択したユーザ                                                                                                    | ーを挿入を選                                                                                                    | びます                                                                                                    | - • ×                   |
| 8) 追加したい方<br>タークフローシステムユーザー検索画面 - Google Ch<br>kenjinkai.createwebflow-cloud.jp/XFV                                                                                                    | に ✓ をつけ<br>rrome<br>20/shared/modflow/sear                                                          | で<br>で<br>た<br>う<br>た<br>コーザ<br>ご<br>ま<br>で<br>こ<br>の<br>一<br>で<br>こ<br>の<br>一<br>ジ<br>の<br>で<br>の<br>の<br>した<br>ユーザ | ーを挿入を選び<br>00001&targetAddPosition=                                                                                                    | びます<br><sup>back&amp;targetChang</sup>                                                                                           | - □ ×<br>geOp=add&targe |
| 8) 追加したい方<br>の-クフローシステムユーザー検索画面 - Google Ch<br>kenjinkai.createwebflow-cloud.jp/XFV<br>ユーザーの検索                                                                                                    | に<br>をつけ<br>arome<br>20/shared/modflow/sear<br>検索結果                                                 | でて 選択したユーザ<br>ch?targetStatusNodeNo=(                                                                                | ーを挿入 を選                                                                                                    | びます<br>back&targetChang                                                                                                    | − □ ×<br>geOp=add&targe |
| 8) 追加したい方                                                                                                    | に ✓ をつけ<br>nrome<br>/20/shared/modflow/sear<br>検索結果<br>ID                                           | ・て 選択したユーザ<br>cch?targetStatusNodeNo=(<br>名前≑                                                                        | ーを挿入 を選<br>00001&targetAddPosition=<br>グループ                                                                                                    | びます<br>back&targetChang<br>役職◆                                                                                                   | – 🗆 🗙<br>geOp=add&targe |
| 8) 追加したい方<br>・ クークフローシステムユーザー検索画面 - Google Ch<br>・ kenjinkai.createwebflow-cloud.jp/XFV<br>ユーザーの検索<br>・ ルートにいるユーザー<br>・ アドレス帳                                                                                                    | に<br>をつけ<br>rome<br>20/shared/modflow/sear<br>検索結果<br>ID<br>24                                      | でて 選択したユーザ<br>rch?targetStatusNodeNo=(<br>名前<br>令                                                                    | ーを挿入<br>の0001&targetAddPosition=<br>グループ↓<br>山元記念病院                                                                                                | びます<br>back&targetChang<br>役職争<br>副院長                                                                                            | − □ ×<br>geOp=add&targe |
| <ul> <li>8) 追加したい方</li> <li>9-クフローシステムユーザー検索画面 - Google Ch</li> <li>kenjinkai.createwebflow-cloud.jp/XFV</li> <li>ユーザーの検索</li> <li>ルートにいるユーザー</li> <li>アドレス帳</li> <li>詳細検索</li> </ul>                                                                                                    | に ✓ をつけ<br>arome<br>(20/shared/modflow/sear<br>検索結果<br>ID<br>24<br>. 25                             | ・<br>て<br>選択したユーザ<br>cch?targetStatusNodeNo=(<br>名前≑                                                                 | ーを挿入 を選<br>200001&targetAddPosition=<br>グループ↓<br>山元記念病院<br>山元記念病院                                                                                  | びます<br>back&targetChang<br>役職<br>副院長<br>副院長                                                                                      | – 🗆 X<br>geOp=add&targe |
| <ul> <li>8) 追加したい方</li> <li>9-970-システムユーザー検索画面 - Google Ch</li> <li>kenjinkai.createwebflow-cloud.jp/XFV</li> <li>ユーザーの検索</li> <li>ルートにいるユーザー</li> <li>アドレス帳</li> <li>詳細検索</li> <li>ユーザー情報</li> <li>ID、姓名、セイメイ</li> </ul>                                                                                                    | に ✓ をつけ<br>rome<br>/20/shared/modflow/sear<br>検索結果<br>ID<br>24<br>25<br>✓ 39                        | ・<br>て<br>選択したユーザ<br>cch?targetStatusNodeNo=(<br>名前≑<br>大島 □                                                         | ーを挿入 を選<br>00001&targetAddPosition=<br>グループ◆<br>山元記念病院<br>山元記念病院                                                                                   | びます<br>back&targetChang<br>と<br>を<br>で<br>し<br>の<br>の<br>の<br>し<br>の<br>の<br>の<br>の<br>の<br>の<br>の<br>の<br>の<br>の<br>の<br>の<br>の | - □ ×<br>geOp=add&targe |
| <ul> <li>8) 追加したい方</li> <li>9-クフロ-システムユーザー検索画面 - Google Ch</li> <li>kenjinkai.createwebflow-cloud.jp/XFV</li> <li>ユーザーの検索</li> <li>リルートにいるユーザー</li> <li>アドレス帳</li> <li>詳細検索</li> <li>ユーザー情報</li> <li>ID、姓名、セイメイ</li> <li>グループ</li> </ul>                                                                                             | に ✓ をつけ<br>arome<br>'20/shared/modflow/sear<br>検索結果<br>ID<br>24<br>25<br>✓ 39                       | ・て<br>選択したユーザ<br>ch?targetStatusNodeNo=0<br>名前<br>大島                                                                 | を挿入 を選<br>00001&targetAddPosition=<br>00001&targetAddPosition=<br>00001&targetAddPosition=<br>00001&targetAddPosition=<br>00001&targetAddPosition= | びます<br>back&targetChang                                                                                                    | X                       |
| <ul> <li>8) 追加したい方</li> <li>9-クフローシステムユーザー検索画面 - Google Ch</li> <li>kenjinkai.createwebflow-cloud.jp/XFV</li> <li>ユーザーの検索</li> <li>ルートにいるユーザー</li> <li>アドレス帳</li> <li>詳細検索</li> <li>ユーザー情報</li> <li>ID、姓名、セイメイ</li> </ul>                                                                                                    | に ✓ をつけ<br>rrome<br>'20/shared/modflow/sear<br>検索結果<br>□ 24<br>□ 25<br>✓ 39<br>オプション設定              | ・<br>ごて<br>選択したユーザ<br>にh?targetStatusNodeNo=0<br>名前≑<br>大島 ■                                                         | を挿入 を選<br>00001&targetAddPosition=<br>00001&targetAddPosition=<br>00001&targetAddPosition=<br>00001&targetAddPosition=<br>00001&targetAddPosition= | びます<br>back&targetChang                                                                                                    | X                       |
| <ul> <li>8) 追加したい方</li> <li>9-クフローシステムユーザー検索画面 - Google Ch</li> <li>kenjinkai.createwebflow-cloud.jp/XFV</li> <li>ユーザーの検索         <ul> <li>ルートにいるユーザー</li> <li>アドレス帳</li> <li>詳細検索</li> </ul> </li> <li>ユーザー情報         <ul> <li>ID、姓名、セイメイ</li> </ul> </li> <li>グループ         <ul> <li>(四) 株式、セイメイ</li> </ul> </li> <li>登職</li> </ul> | に ✓ をつけ<br>rrome<br>'20/shared/modflow/sear<br>検索結果<br>ID ♦<br>24<br>25<br>✓ 39<br>オプション設定<br>有効期間: | ・<br>て<br>選択したユーザ<br>ch?targetStatusNodeNo=()<br>名前↓<br>大島 □                                                         | を挿入 を選<br>00001&targetAddPosition=<br>グループ◆<br>山元記念病院<br>山元記念病院                                                                                    | びます<br>back&targetChang                                                                                                    | _ C X                   |

選択したユーザーを挿入 キャンセル

| - |  |
|---|--|
|   |  |

### 9) 指定した箇所に新たに承認者が追加されました

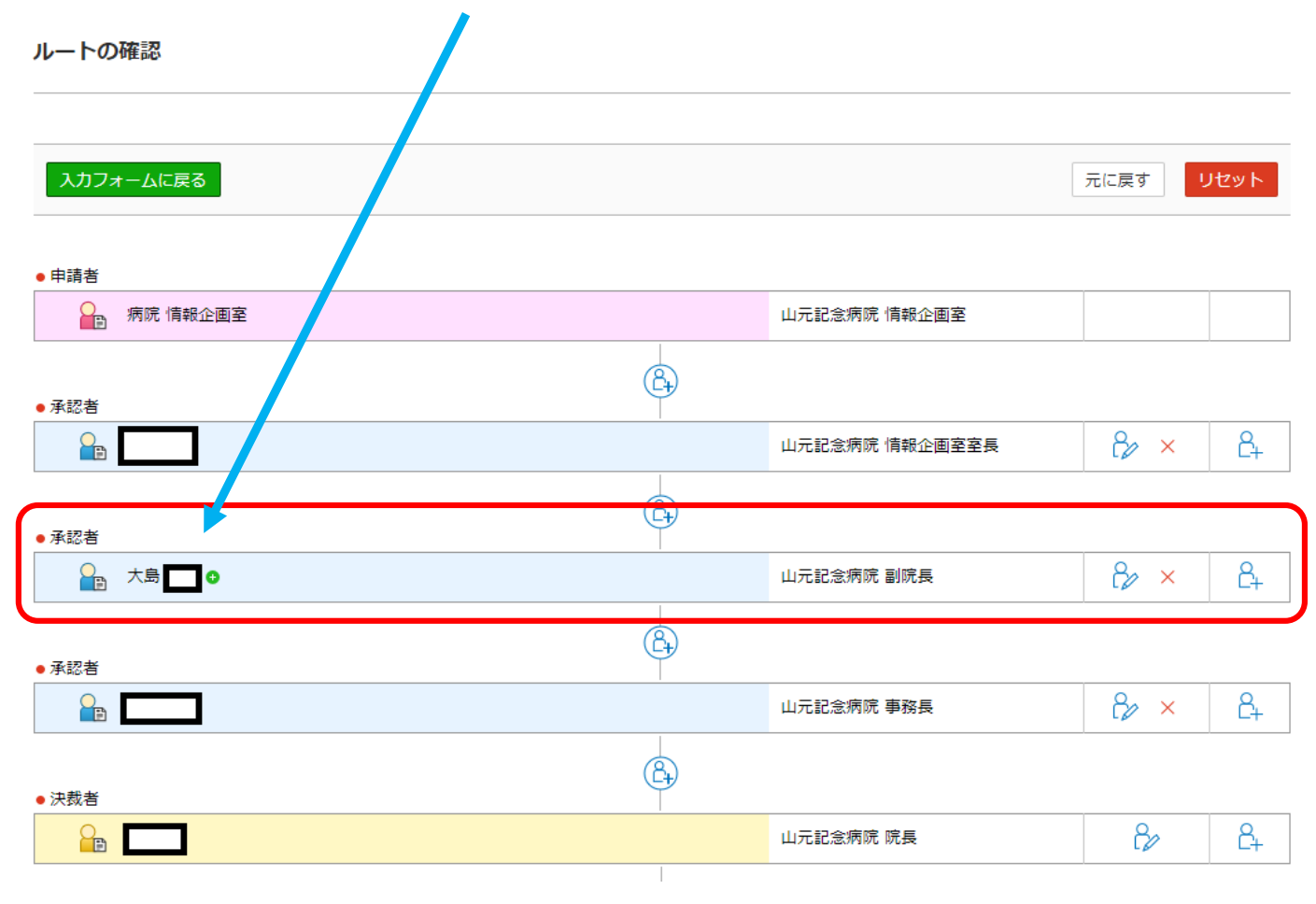

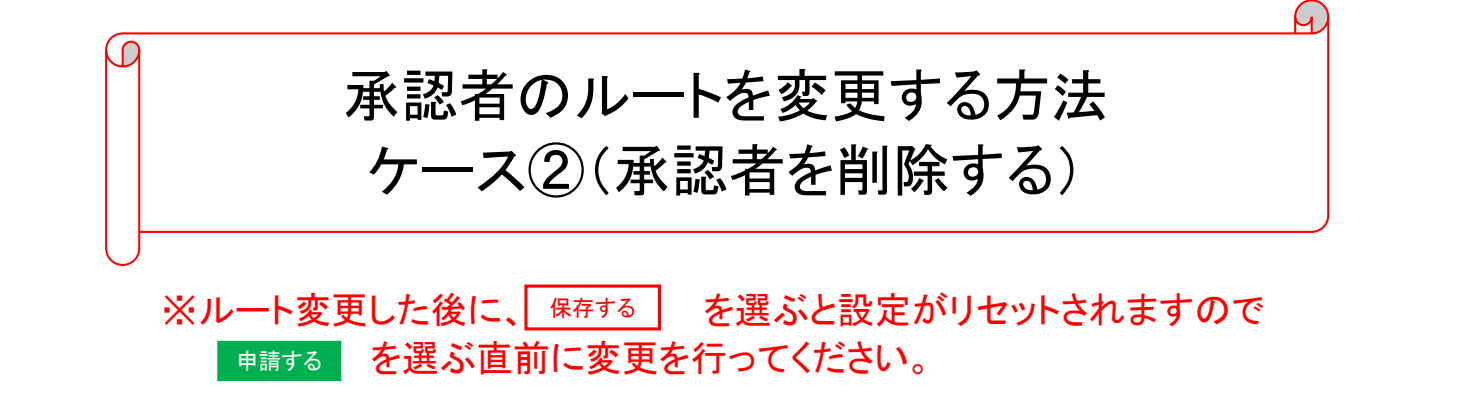

1)申請フォームを開いて画面上にある。 (ルートの確認)のアイコンをクリックします

| njinkai.createwebflow-cloud.jp/XFV20/apply/spf/apply_form?bu                                                                                                    | dfld=BD20210420162655497_0000&belongUnique | Key=20210504151257537&initOpen=Y                                                                                    | aprocessOniqueKey                                                      | y=1620109022976                                                            |         |
|----------------------------------------------------------------------------------------------------|--------------------------------------------|----------------------------------------------------------------------------------------------------|------------------------------------------------------------------------|----------------------------------------------------------------------------|---------|
| する 保存する 🖉 🥄 🔂                                                                                                    | 3 コメントを入力                                  |                                                                                                    |                                                                        |                                                                            |         |
| 名*必須 修理・点検顧い                                                                                                    |                                            |                                                                                                    |                                                                        |                                                                            |         |
| ページサムネイル ×                                                                                                    | 申讀書号<br>2021-00004<br>決意日                  | 修理・点検願い                                                                                                    | 起 <sub>業</sub> 者<br>施設名<br>部 署<br>I D:<br>氏 名:<br>手書き用 ID:<br>手書き用 氏名: | •<br>7-214<br>病院 情報企画室                                                     |         |
|                                                                                                    | 【修理区分】                                     | <sup>ペジョン関係</sup> 事務機<br>【購入先】                                                                                      | その他<br>【購入金額】                                                          |                                                                            | □購入     |
|                                                                                                    | 【異常器械・物品名・メー                               | - カー、型香】                                                                                                    | 【数量】                                                                   |                                                                            |         |
|                                                                                                    |                                            |                                                                                                    |                                                                        | 규녀로하                                                                       | 1724    |
| ートの確認<br>入力フォームに戻る                                                                                                    |                                            |                                                                                                    |                                                                        | 元に戻す                                                                       | リセット    |
| <ul> <li>–トの確認</li> <li>入力フォームに戻る</li> <li>申請者</li> <li>         ・ 病院 情報企画室     </li> </ul>                                                                                                    |                                            | 山元記念病院 情報企画室                                                                                                    |                                                                        | 元に戻す                                                                       | リセット    |
| <ul> <li>ートの確認</li> <li>入力フォームに戻る</li> <li>申請者</li> <li>● 病院 情報企画室</li> <li>承認者</li> </ul>                                                                                                    |                                            | 山元記念病院 情報企画室                                                                                                    |                                                                        | 元に戻す                                                                       | ノセット    |
| <ul> <li>–トの確認</li> <li>入力フォームに戻る</li> <li>申請者</li> <li>              病院 情報企画室      </li> <li>             和認者         </li> </ul>                                                                                                    | (B)                                        | 山元記念病院 情報企画室                                                                                                    | 至<br>長                                                                 | 元に戻す<br>・<br>・<br>・<br>・<br>・                                              |         |
| ートの確認 入力フォームに戻る 申請者 ● 病院 情報企画室 承認者                                                                                                    |                                            | 山元記念病院 情報企画室                                                                                                    | Ŷ.                                                                     | 元に戻す<br>                                                                   |         |
| <ul> <li>トの確認</li> <li>入力フォームに戻る</li> <li>申請者</li> <li>              病院 情報企画室      </li> <li>             承認者         </li> <li>             和認者         </li> <li>             和認者         </li> </ul>                                                                                                    | E<br>E                                     | 山元記念病院 情報企画室                                                                                                    | <u>卒</u> 長                                                             | 元に戻す<br>ペン<br>ペン<br>×                                                      |         |
| <ul> <li>ートの確認</li> <li>入力フォームに戻る</li> <li>申請者</li> <li>● 病院 情報企画室</li> <li>承認者</li> <li>● ● ● ●</li> <li>● ● ●</li> <li>● ● ●</li> <li>● ● ●</li> <li>● ● ●</li> <li>● ● ●</li> <li>● ● ●</li> <li>● ● ●</li> <li>● ● ●</li> <li>● ● ●</li> <li>● ●</li> <li>●</li> <li>● ●</li> <li>●</li> <li>●&lt;</li></ul> |                                            | 山元記念病院 情報企画室                                                                                                    | 至<br>長                                                                 | 元に戻す<br>や<br>、<br>、<br>、<br>、<br>、<br>、<br>、<br>、<br>、<br>、<br>、<br>、<br>、 |         |
| <ul> <li>トの確認</li> <li></li></ul>                                                                                                    |                                            | <ul> <li>山元記念病院 情報企画室</li> <li>山元記念病院 情報企画室</li> <li>山元記念病院 情報企画室</li> <li>山元記念病院 事務長</li> <li>山元記念病院 原長</li> </ul> | 室長                                                                     | 元に戻す !<br>そか ×<br>そか ×                                                     | 272 × F |

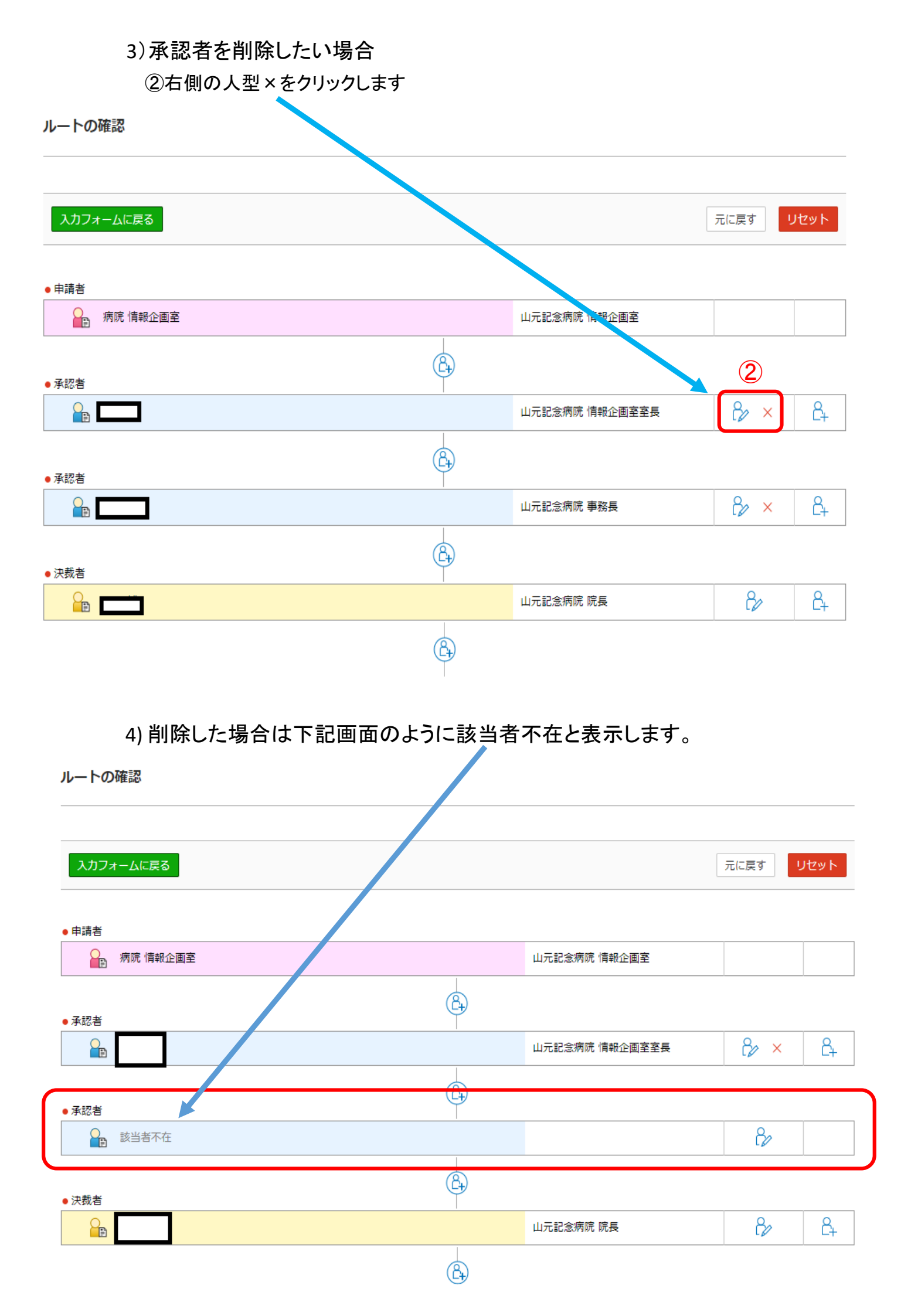

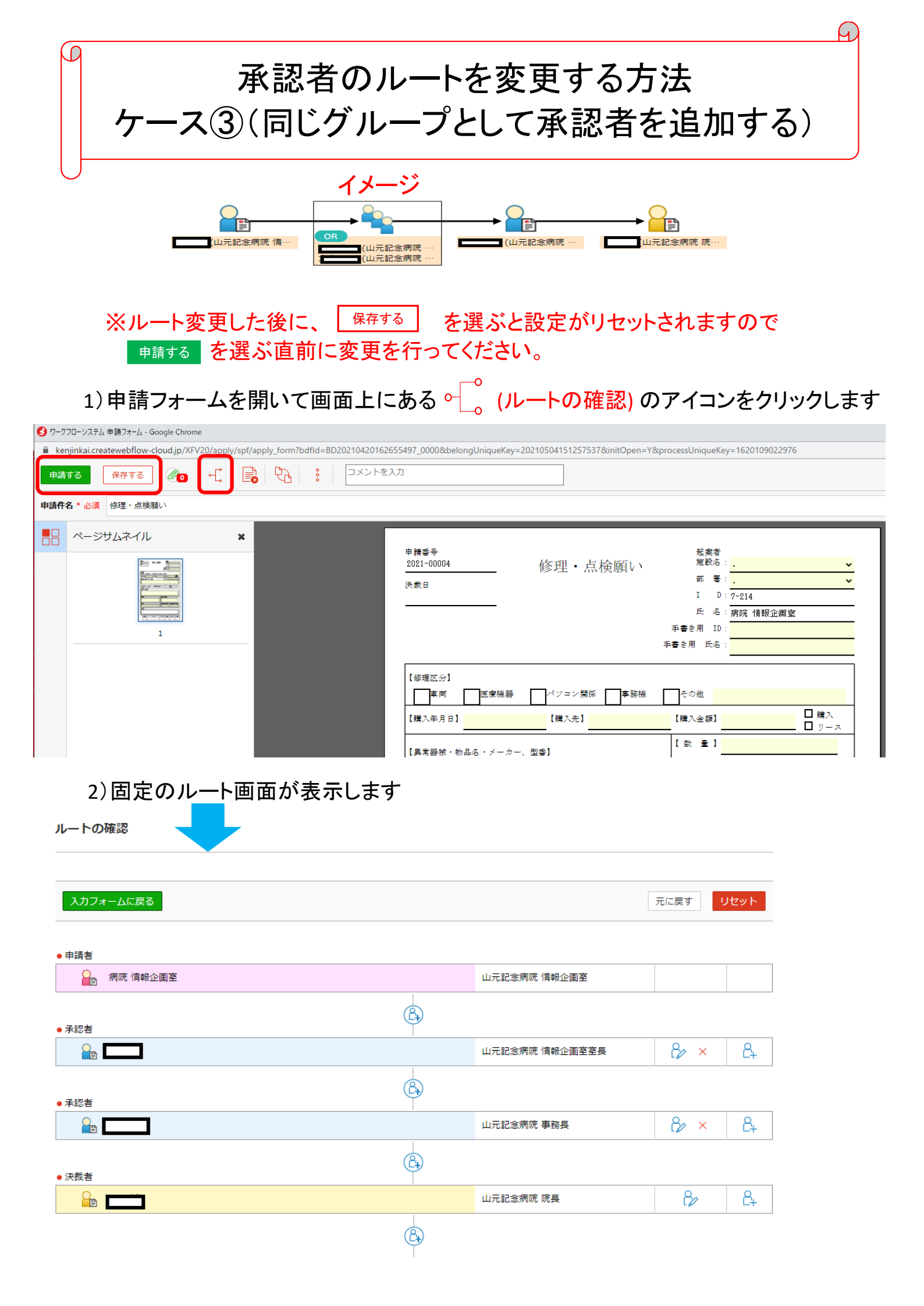

3) 固定されている承認者と同じグループに別の承認者を追加したい場合

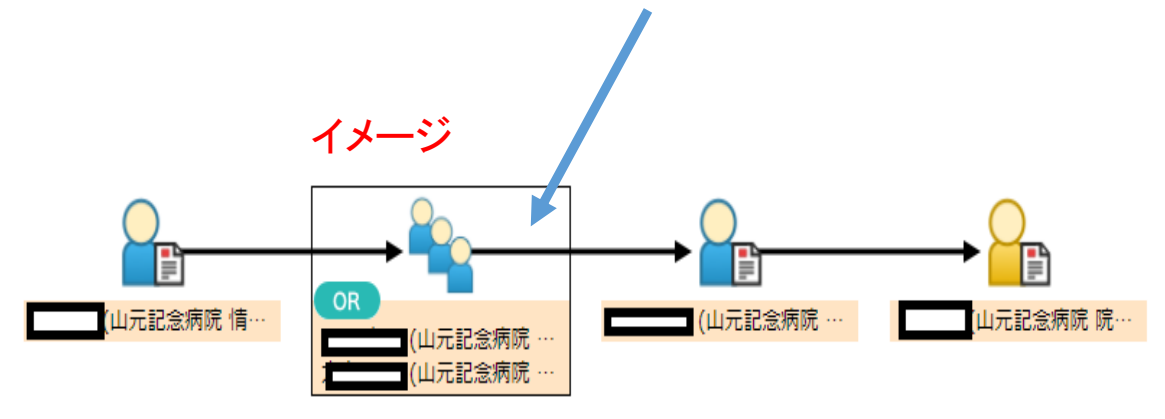

③追加したい箇所の右側の人型+をクリックします

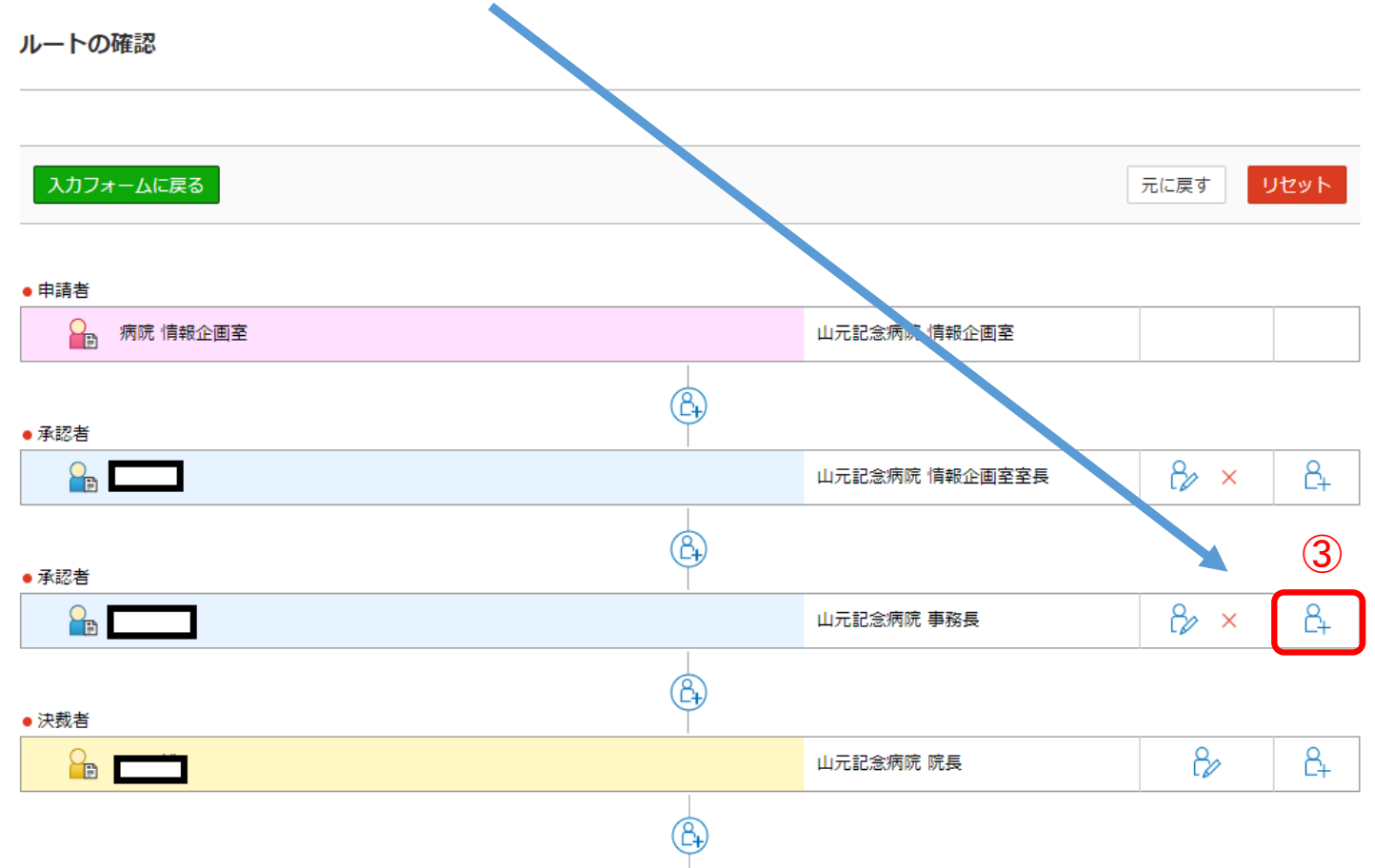

# 4) 下記画面が表示するので、左側の詳細検索を選びます

| 🕑 ワークフローシステム ユーザー検索画面 - Google Chrom      | e                                             |                                        |                          | -                    |         | $\times$ |
|-------------------------------------------|-----------------------------------------------|----------------------------------------|--------------------------|----------------------|---------|----------|
| ■ kenjinkai.createwebflow-cloud.jp/XFV20/ | shared/modflow/search?ta                      | argetStatusNodeNo=                     | 00000&targetAddPosition= | back&targetChangeOp= | add&tar | ge       |
| ユーザーの検索                                   | 検索結果                                          |                                        |                          |                      |         | _        |
| ● ルートにいるユーザー                              | I D 🜩                                         | 名前梟                                    | グループ↓                    | 役職                   |         |          |
| ○ アドレス帳                                   | 22                                            |                                        | 山元記念病院                   | 院長                   | Î       |          |
| ○ 詳細検索                                    | 43                                            |                                        | 山元記念病院                   | 事務長                  |         |          |
|                                           | ☐ 49                                          |                                        | 山元記念病院                   | 情報企画室室長              |         |          |
|                                           | 68                                            |                                        | 山元記念病院                   | 情報企画室                | -       |          |
|                                           | オプション設定                                       |                                        |                          |                      |         | _        |
|                                           | 有効期間: 🗸                                       |                                        |                          |                      |         |          |
|                                           | を R (R (1 (1 (1 (1 (1 (1 (1 (1 (1 (1 (1 (1 (1 | ᡚで計り9る<br>入 □ 追加 □ 変更  <br>-ユーザーが連続時に; | □ 削除<br>承認をスキップする        |                      |         |          |
|                                           | 選択したユーザーを挿入                                   | キャンセル                                  |                          |                      |         | _        |
|                                           |                                               |                                        |                          |                      |         | ~        |

# 5) 詳細検索画面が開きます

| 🔇 ワークフローシステム ユーザー検索画面 - Google Chro   | ome –                                                                                    |          | ×  |
|---------------------------------------|------------------------------------------------------------------------------------------|----------|----|
| kenjinkai.createwebflow-cloud.jp/XFV2 | :0/shared/modflow/search?targetStatusNodeNo=00001&targetAddPosition=back&targetChangeOp= | add&targ | je |
| ユーザーの検索                               | 検索結果<br>                                                                                 |          | -  |
| ○ ルートにいるユーザー                          |                                                                                          |          |    |
| ○ アドレス帳                               |                                                                                          |          |    |
| <ul> <li>● 詳細検索</li> </ul>            |                                                                                          |          |    |
| <b>ユーザー情報</b><br>ID、姓名、セイメイ           |                                                                                          |          |    |
| グループ                                  |                                                                                          |          |    |
| 20職                                   |                                                                                          |          |    |
| 検索リセット                                |                                                                                          |          |    |
|                                       |                                                                                          |          | Ŧ  |

| ワークフローシステム ユーザー検索画面 - Google            | Chrome             | 🔇 ワークフローシステム ユーザー検索画面 - G                                                                                                    | oogle Chrome            |
|-----------------------------------------|--------------------|----------------------------------------------------------------------------------------------------|-------------------------|
| kenjinkai.createwebflow-cloud.jp/>      | (FV20/shared/modfl | kenjinkai.createwebflow-cloud                                                                                                    | .jp/XFV20/shared/modflo |
| ユーザーの検索                                 | 検索結果               | ユーザーの検索                                                                                                    | 検索結果                    |
| ○ ルートにいるユーザー                            |                    | ○ ルートにいるユーザー                                                                                                    |                         |
| <ul> <li>アドレス帳</li> <li>詳細検索</li> </ul> |                    | <ul> <li>アドレス帳</li> <li>・</li> <li>・&lt;</li></ul> |                         |
| ユーザー情報<br>大島<br>グループ                    |                    | ユーザー情報<br>ID、姓名、セイメイ<br>グループ                                                                                                    |                         |
| 役職<br>検索<br>リヤット                        |                    | 役職 副院長   世界                                                                                                    |                         |
| 検索 リセット                                 |                    |                                                                                                    |                         |

# 7) 検索を選ぶと、画面右側に検索結果(該当する方)が表示します

| 🥴 ワークフローシステム ユーザー検索画面 - Google Chror    | ne                          |                                                  |                          | -                 | - 🗆        | ×  |
|-----------------------------------------|-----------------------------|--------------------------------------------------|--------------------------|-------------------|------------|----|
| kenjinkai.createwebflow-cloud.jp/XFV20, | /shared/modflow/search      | ?targetStatusNodeNo=0                            | 0001&targetAddPosition=b | ack&targetChangeO | p=add&targ | ge |
| ユーザーの検索                                 | 検索結果                        |                                                  |                          |                   |            | -  |
| ○ ルートにいるユーザー                            | I D 🜲                       | 名前彙                                              | グループ◆                    | 役職彙               |            |    |
| ○ アドレス帳                                 | 24                          |                                                  | 山元記念病院                   | 副院長               |            |    |
| ◉ 詳細検索                                  | 25                          |                                                  | 山元記念病院                   | 副院長               |            |    |
| <b>ユーザー情報</b><br>ID、姓名、セイメイ             | 39                          | 大島                                               | 山元記念病院                   | 副院長               |            |    |
| グループ                                    |                             |                                                  |                          |                   |            |    |
| 役職                                      | オプション設定                     |                                                  |                          |                   |            |    |
| 副院長                                     | 有効期間: ∨<br>後閲権限: 🗆 🏾 🏾      | ・日<br>9間を許可する                                    |                          |                   |            |    |
| 検索リセット                                  | ルート変更権限: □ 損<br>スキップ承認: ☑ 同 | ●1 □ 追加 □ 変更 □<br>●1 □ 追加 □ 変更 □<br>■−ユーザーが連続時に承 | 〕削除<br>認をスキップする          |                   |            |    |
|                                         | 選択したユーザーを挿                  | 入 キャンセル                                          |                          |                   |            | Ŧ  |

# 8) 追加したい方に / をつけて 選択したユーザーを挿入

| /                                    | nrome                   |                                |                         |                   | - L     | 1    |
|--------------------------------------|-------------------------|--------------------------------|-------------------------|-------------------|---------|------|
| kenjinkai.createwebflow-cloud.jp/XFV | 20/shared/modflow/searc | h?targetStatusNodeNo=0         | 0001&targetAddPosition= | back&targetChange | Op=add& | targ |
| ユーザーの検索                              | 検索結果                    |                                |                         |                   |         |      |
| ೦ ル−トにいるユーザー                         | I D 🌩                   | 名前彙                            | グループ↓                   | 役職彙               |         |      |
| ○ アドレス帳                              | 24                      |                                | 山元記念病院                  | 副院長               |         |      |
| ● 詳細検索                               | 25                      |                                | 山元記念病院                  | 副院長               |         |      |
| <b>ユーザー情報</b><br>ID、姓名、セイメイ          | 39                      | 大島                             | 山元記念病院                  | 副院長               |         |      |
| グループ                                 |                         |                                |                         |                   |         |      |
| 役職                                   | オプション設定                 |                                |                         |                   |         |      |
| 副院長                                  | 有効期間:<br>後閲権限: 🗌        | ▼日 後間を許可する                     |                         |                   |         |      |
| 検索リセット                               | ルート変更権限: 🗌<br>スキップ承認: 🗹 | 挿入 🗆 追加 🗆 変更 🗌<br>同一ユーザーが連続時に承 | 〕削除<br>認をスキップする         |                   |         |      |
|                                      |                         |                                |                         |                   |         |      |
|                                      | 選択したユーザーを:              | 挿入 キャンセル                       |                         |                   |         |      |

# 9) 指定した箇所へ新たに承認者が追加されました

| ※右側のAND<br>AND(該当し<br>OR (該当し | ※右側のAND承認とOR承認を必ず確認してください<br>AND(該当している全承認者の承認がないと次の承認者へ進みません)<br>OR(該当しているどちらかの承認者が、承認すれば次の承認者へ進みます |                |           |        |  |  |  |  |  |
|-------------------------------|----------------------------------------------------------------------------------------------------|----------------|-----------|--------|--|--|--|--|--|
| ルートの確認                        |                                                                                                    | <b>\</b>       |           |        |  |  |  |  |  |
|                               |                                                                                                    |                |           |        |  |  |  |  |  |
| 入力フォームに戻る                     |                                                                                                    |                | 元に戻す      | ノセット   |  |  |  |  |  |
|                               |                                                                                                    |                |           |        |  |  |  |  |  |
|                               |                                                                                                    |                |           |        |  |  |  |  |  |
|                               |                                                                                                    | 山元記怠炳阮 情報企画圣   |           |        |  |  |  |  |  |
| ● 承認者<br>チェックした 承認者 「絞り込む     | (B)                                                                                                  |                | ○ AND承認 ④ | ● OR承認 |  |  |  |  |  |
|                               |                                                                                                    | 山元記念病院 情報企画室室長 | 8∕2 ×     | 9      |  |  |  |  |  |
| 🗆 🏪 大島 🗖 o                    |                                                                                                    | 山元記念病院 副院長     | 8∕2 ×     | C+     |  |  |  |  |  |
| <ul> <li>承認者</li> </ul>       | <b></b>                                                                                              |                |           | ·      |  |  |  |  |  |
|                               | 1                                                                                                    | 山元記念病院 事務長     | °∕ ×      | Ê+     |  |  |  |  |  |
| <ul> <li>→ ,</li></ul>        | (B)                                                                                                  |                |           | ·      |  |  |  |  |  |
|                               |                                                                                                    | 山元記念病院 院長      | Ê⁄/       | Ê+     |  |  |  |  |  |
|                               |                                                                                                    |                |           |        |  |  |  |  |  |

| 承認者のル                                                                                                    | ノートを変更する方法                                                                                                    |                             |                     |
|----------------------------------------------------------------------------------------------------|----------------------------------------------------------------------------------------------------|-----------------------------|---------------------|
| ケース(4)                                                                                                    | → この文 / の//公<br>決裁者を変更する)                                                                                                    |                             |                     |
|                                                                                                    | 八級日と友丈りの                                                                                                    |                             |                     |
|                                                                                                    |                                                                                                    |                             |                     |
| ※ルート変更した後に、<br><sup> 単請する</sup> を選ぶ直前に変 引                                                                                 | <u>する</u> 」 を選ぶと設定がリセットされま<br>更を行ってください。                                                                                                    | すので                         |                     |
| 1)申請フォームを開いて画面上に                                                                                                    | こある♀゜(ルートの確認) のアイコン                                                                                                    | をクリックし                      | 、まる                 |
| ーシステム 申請フォーム - Google Chrome<br>h <mark>kai.createwebflow-cloud.jp</mark> /XFV20/apply/spf/apply_form?bdfld=BD20210420162 | 655497_0000&belongUniqueKey=20210504151257537&initOpen=Y&processUniqueKe                                                                                                    | y=1620109022976             |                     |
|                                                                                                    | አታ                                                                                                    |                             |                     |
| * 必須 修理・点検願い                                                                                                    |                                                                                                    |                             |                     |
|                                                                                                    | 申請香号 起来者<br>2021-00004 修理・占桧願い <sup>施設名</sup>                                                                                                    | :                           | 、                   |
|                                                                                                    | I≥/王 ///////√ 節 署<br>決裁日 I D                                                                                                    | : <mark>.</mark><br>: 7-214 | v                   |
|                                                                                                    | 氏 名<br>手 <b>書</b> き用 ID                                                                                                    | :<br>病院 情報企画室<br>:          |                     |
|                                                                                                    | 手書き用 氏名                                                                                                    | :                           |                     |
|                                                                                                    | 【修理区分】                                                                                                    |                             |                     |
|                                                                                                    | 【購入年月月】 【購入失】 【購入失編】                                                                                                    |                             | 購入                  |
|                                                                                                    |                                                                                                    | 🛛 :                         | リース                 |
|                                                                                                    | (男常器被・物品名・メーカー、型番)     [数 量]                                                                                                    | 0 ;                         | リース<br>             |
| 2)固定のルート画面が表示しま                                                                                                    | (場がキリコ)     (場がき)     (場がき)       [異常器被・物品名・メーカー、型番)     [数 量]                                                                                                    | 0 ;                         | <u> </u>            |
| 2)固定のルート画面が表示しま                                                                                                    | 【異常器核・物品名・メーカー、型番】<br>【異常器核・物品名・メーカー、型番】                                                                                                    | 0 ;                         | <u> </u>            |
| 2)固定のルート画面が表示しま                                                                                                    | 【異常器様・物品名・メーカー、型番】<br>【異常器様・物品名・メーカー、型番】<br>【数 量】                                                                                                    |                             | <u> </u>            |
| 2)固定のルート画面が表示しま                                                                                                    | 【異常器被・物品名・メーカー、型番】<br>【異常器被・物品名・メーカー、型番】<br>す                                                                                                    |                             | y – z               |
| 2)固定のルート画面が表示しま                                                                                                    | (第7年7月1](第7年1月1]<br>[異常器様・物品名・メーカー、型番]<br>す                                                                                                    | D;<br>元に戻す り                | <u>v-x</u>          |
| 2)固定のルート画面が表示しま<br>ートの確認                                                                                                  | (異常器様・物品名・メーカー、型番)<br>【異常器様・物品名・メーカー、型番)<br>す                                                                                                    | ロ :<br>元に戻す リ               | <u>リース</u>          |
| <ol> <li>2)固定のルート画面が表示しま<br/>ートの確認</li> <li>スカフォームに戻る</li> <li>申請者</li> <li>         ・病院 情報企画室</li> </ol>                 | (異常器様・物品名・メーカー、型番)     【歌 星】       す     山元記念病院 情報企画室                                                                                                    | D 3                         | <u> セット </u>        |
| 2) 固定のルート画面が表示しま<br>トの確認<br><u>Aカフォームに戻る</u><br>#請者<br><u>RRR 情報企画室</u>                                                   | (単大モンロ)<br>[異常器様・物品名・メーカー、型番]<br>す<br>山元記念病院 情報企画室                                                                                                    | D :<br>元に戻す リ・              | <u>セット</u>          |
| 2) 固定のルート画面が表示しま<br>ートの確認<br>ADフォームに戻る<br>申請者<br>全<br>解院 情報企画室<br>承認者                                                     | (第747) は1     (第741)       (異常器様・物品名・メーカー、型番)     「歌 重]       す     (二〇〇〇四四 情報企画室                                                                                                    | ロ :<br>元に戻す リ               |                     |
| 2) 固定のルート画面が表示しま<br>トの確認                                                                                                  | (第ペモッロ)     (第ペモッロ)       (異常器被・物品名・メーカー、型番)     「歌 量]       す     (二〇〇〇〇〇〇〇〇〇〇〇〇〇〇〇〇〇〇〇〇〇〇〇〇〇〇〇〇〇〇〇〇〇〇〇〇                                                                                                    | 一 り                         |                     |
| 2) 固定のルート画面が表示しま<br>ートの確認<br>ADフォームに戻る<br>単請者<br>全<br>承認者                                                                 | (時)(中)(日)     (日)(日)(日)(日)(日)(日)(日)(日)(日)(日)(日)(日)(日)(                                                                                                    | ロ :<br>元に戻す リ               |                     |
| 2) 固定のルート画面が表示しま<br>トの確認                                                                                                  | (日本) (日)     (日本) (日本)       (日本) (日本)     (日本) (日本)       (日本)     (日本)       (日本)     (                                                                                                    | 元に戻す リ                      |                     |
| 2) 固定のルート画面が表示しま<br>トの確認                                                                                                  | (日本マチンロ)     (日本マチンロ)       (日本マチンロ)     (日本マチンロ)       (日本マチンロ) <td< td=""><td>一 口 :<br/>元に戻す リン</td><td><del>لا ب</del> الم</td></td<> | 一 口 :<br>元に戻す リン            | <del>لا ب</del> الم |
| 2) 固定のルート画面が表示しま<br>- トの確認                                                                                                | (日本の日本)     (日本の日本)     (日本の日本)       (日本の日本)     (日本の日本)     (日本の日本)       (日本)     (日本)     (日本)       (日本)     (日本)     (日本)       (日本)     (日本)     (日本)       (日本)     (日本)     (日本)       (日本)     (日本)     (日本)       (日本)     (日本)     (日本) <td>元に戻す リ</td> <td></td>                                          | 元に戻す リ                      |                     |

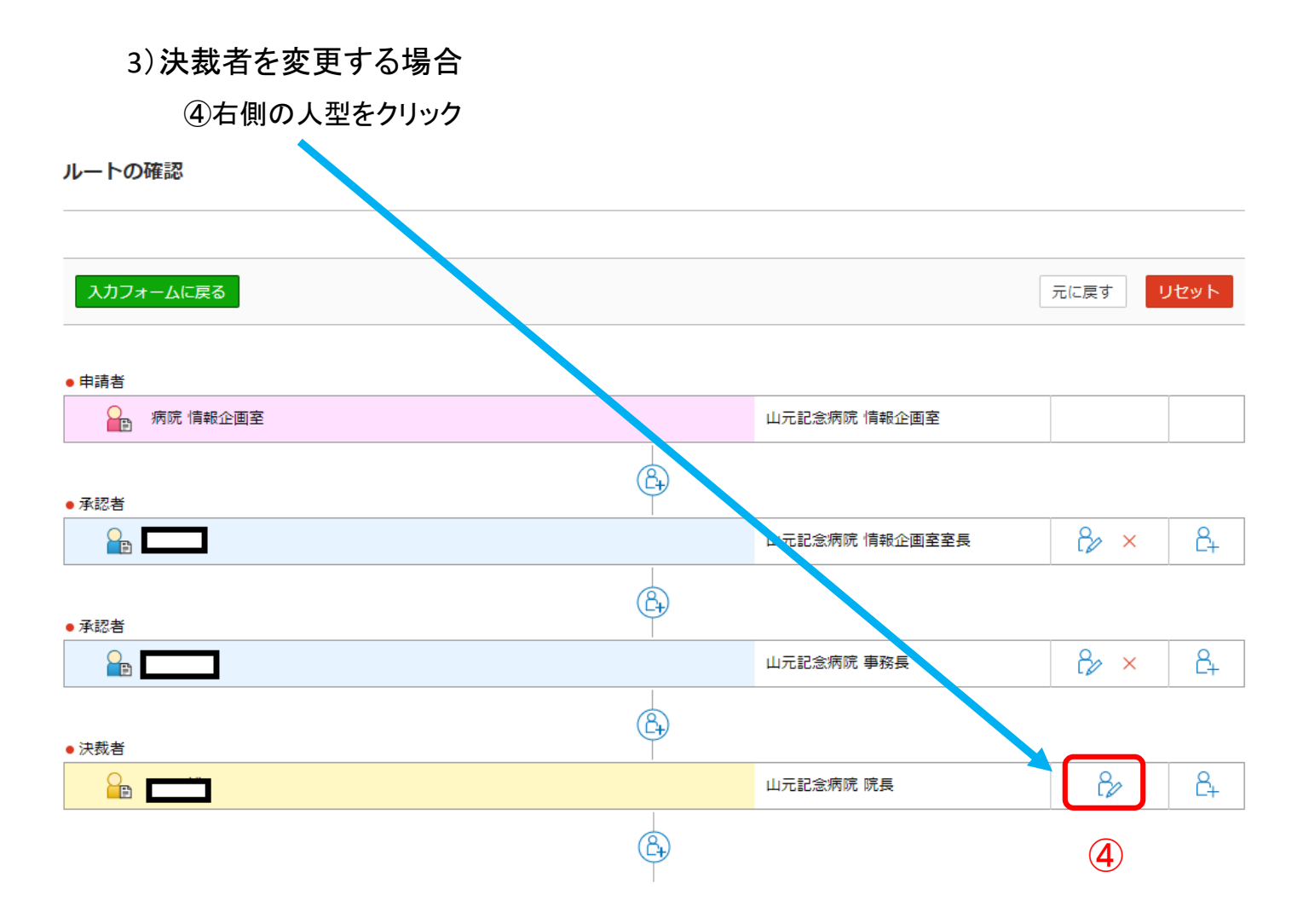

#### 4) 下記画面が表示するので、左側の詳細検索を選びます

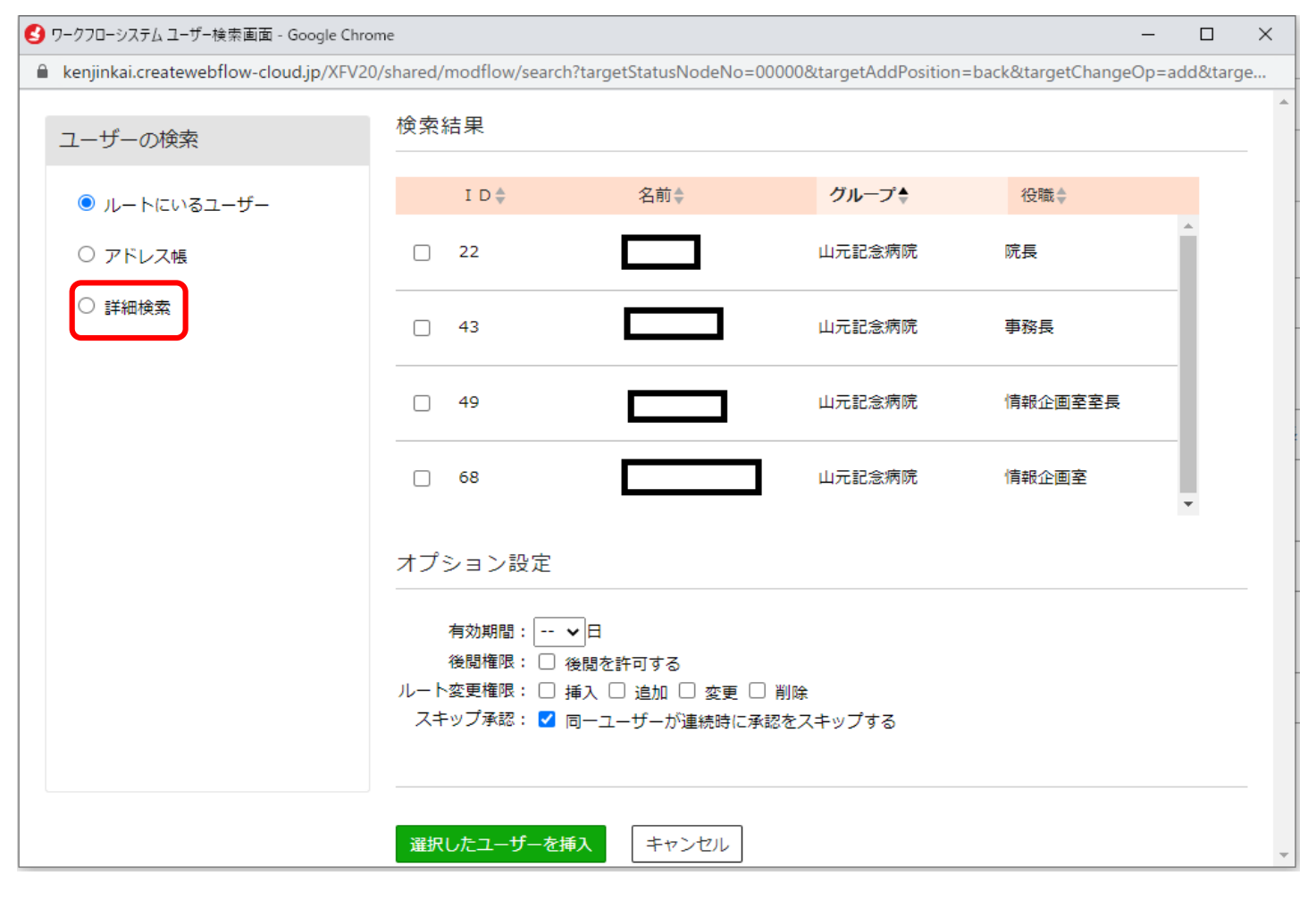

# 5) 詳細検索画面が開きます

| 9 | ワークフローシステム ユーザー検索画面 - Google Chro      | me                                                                                   | _     |         | × |
|---|----------------------------------------|--------------------------------------------------------------------------------------|-------|---------|---|
|   | kenjinkai.createwebflow-cloud.jp/XFV20 | )/shared/modflow/search?targetStatusNodeNo=00001&targetAddPosition=back&targetChange | eOp=a | dd&targ | e |
|   | ユーザーの検索                                | 検索結果                                                                                 |       |         |   |
|   | ○ ルートにいるユーザー                           |                                                                                      |       |         |   |
|   | ○ アドレス帳                                |                                                                                      |       |         |   |
|   | ◉ 詳細検索                                 |                                                                                      |       |         |   |
|   | ユーザー情報                                 |                                                                                      |       |         |   |
|   | ID、姓名、セイメイ                             |                                                                                      |       |         |   |
|   | グループ                                   |                                                                                      |       |         |   |
|   | 役職                                     |                                                                                      |       |         |   |
|   |                                        |                                                                                      |       |         |   |
|   | 検索リセット                                 |                                                                                      |       |         |   |
|   |                                        |                                                                                      |       |         | + |

## 6) 左側のユーザー情報か役職にキーワードを入力し、検索を選びます

| ຢ ワークフローシステム ユーザー検索画面 - Google Chrom                            | 🕑 ワークフローシステム ユーザー検索画面 - Google Chro                                                                             |
|-----------------------------------------------------------------|----------------------------------------------------------------------------------------------------|
| kenjinkai.createwebflow-cloud.jp/XFV20/                         | kenjinkai.createwebflow-cloud.jp/XFV20                                                                          |
| ユーザーの検索                                                         | ユーザーの検索                                                                                                    |
| ○ ルートにいるユーザー                                                    | ○ ルートにいるユーザー                                                                                                    |
| ○ アドレス帳                                                         | ○ アドレス帳                                                                                                    |
| ● 詳細検索                                                          | ◎ 詳細検索                                                                                                    |
| ユーザー情報         黒川         グループ         公職         検索       リセット | <ul> <li>ユーザー情報</li> <li>ID、姓名、セイメイ</li> <li>グループ</li> <li>役職</li> <li>事務長</li> <li>検索</li> <li>リセット</li> </ul> |

## 7) 検索を選ぶと、画面右側に検索結果(該当する方)が表示します

e

¢

| ワークフローシステム ユーザー検索画面 - Google Ch      | nrome       |                               |                          |                         |                   | - 🗆 ×         |
|--------------------------------------|-------------|-------------------------------|--------------------------|-------------------------|-------------------|---------------|
| kenjinkai.createwebflow-cloud.jp/XFV | /20/shared/ | /modflow/search               | ?targetStatusNodeNo=(    | 00003&targetChangeOp=re | place&targetNodeK | ind=1&targetO |
| ユーザーの検索                              | 検索          | 結果                            |                          |                         |                   |               |
| ○ ルートにいるユーザー                         |             | I D 🌩                         | 名前ţ                      | グループ↓                   | 役職彙               |               |
| ○ アドレス帳                              | 0           | 43                            | 黒川:                      | 山元記念病院                  | 事務長               |               |
| ◉ 詳細検索                               | 0           | 17                            |                          | 幸寿園                     | 事務長               |               |
| ユーザー情報<br>【黒川                        | 0           | 15                            |                          | 楽寿園                     | 事務長               |               |
| グループ                                 |             |                               |                          |                         |                   |               |
| 2職                                   | オプ          | ション設定<br>有効期間: 、<br>後閲権限: □ 後 | ・日<br>観を許可する             |                         |                   |               |
| 検索 リセット                              | 淀沢          | ×変更催吸: □ 抽                    | ●入 □ 追加 □ 変更 □ ● 「キャンセル」 | 」 月川味                   |                   |               |

8) 追加したい方に<br/>
○をつけて<br/>
<sup>選択したユーザーを挿入</sup>を選びます

| 3 ワークフローシステム ユーザー検索画面 - Google Chron              | ne                                     |                                |                       |                   | - 🗆          | ×   |
|---------------------------------------------------|----------------------------------------|--------------------------------|-----------------------|-------------------|--------------|-----|
| kenjinkai.createwebflow-cloud.jp/XFV20,           | /shared/modflow/search?t               | argetStatusNodeNo=00           | 003&targetChangeOp=re | place&targetNodek | (ind=1&targe | etO |
| ユーザーの検索                                           | 検索結果                                   |                                |                       |                   |              |     |
| ○ ルートにいるユーザー                                      | I D 🌩                                  | 名前彙                            | グループ↓                 | 役職彙               |              |     |
| ○ アドレス帳                                           | <b>(</b> 43                            | 黒川                             | 山元記念病院                | 事務長               |              |     |
| ◉ 詳細検索                                            | 0 17                                   |                                | 幸寿園                   | 事務長               |              |     |
| <b>ユーザー情報</b><br>ID、姓名、セイメイ                       | _ 15                                   |                                | 楽寿園                   | 事務長               |              |     |
| グループ                                              |                                        |                                |                       |                   |              |     |
| 役職                                                | オプション設定<br>                            |                                |                       |                   |              | -   |
| <ul> <li>単務長</li> <li>検索</li> <li>リセット</li> </ul> | 有効期間:   ✔<br>後間権限: □ 後<br>ルート変更権限: □ 挿 | 日<br>閲を許可する<br>入 🗌 追加 🗌 変更 🗌 i | 削除                    |                   |              |     |
|                                                   | 選択したユーザーに変更                            | キャンセル                          |                       |                   |              | ~   |

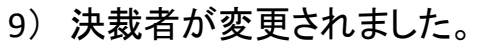

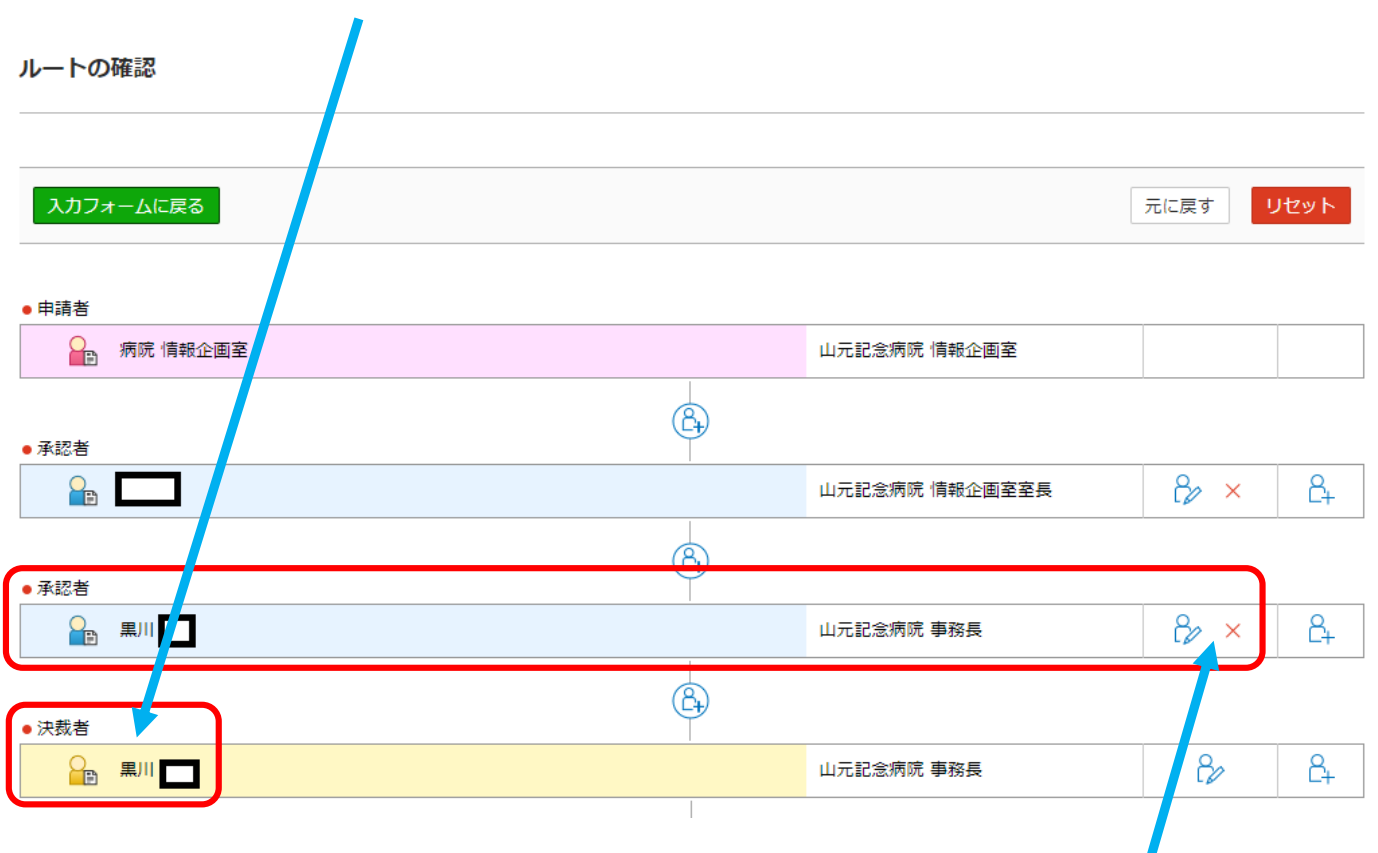

10) 決裁者を変更した事で、承認者に同じ人物が残っている場合は削除してください ※削除方法はケース②を参照